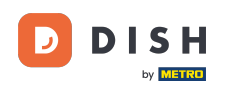

#### • Willkommen beim DISH Order Dashboard . Klicken Sie unter Marketing auf Coupons .

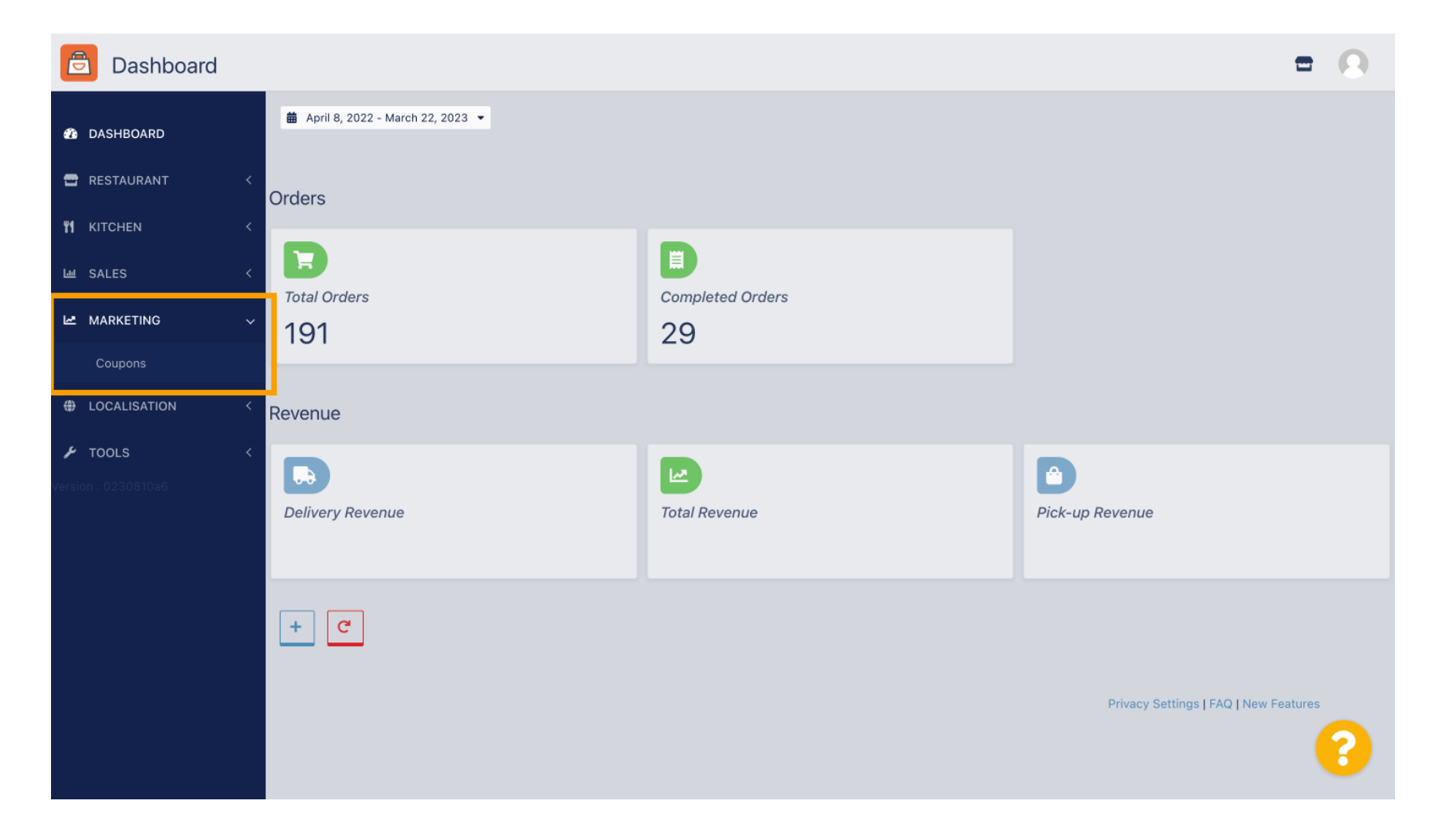

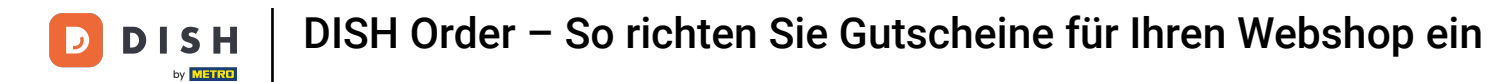

Klicken Sie auf "+Neu", um einen Gutschein zu erstellen, oder klicken Sie auf ein Bleistiftsymbol, um einen Gutschein anzupassen.

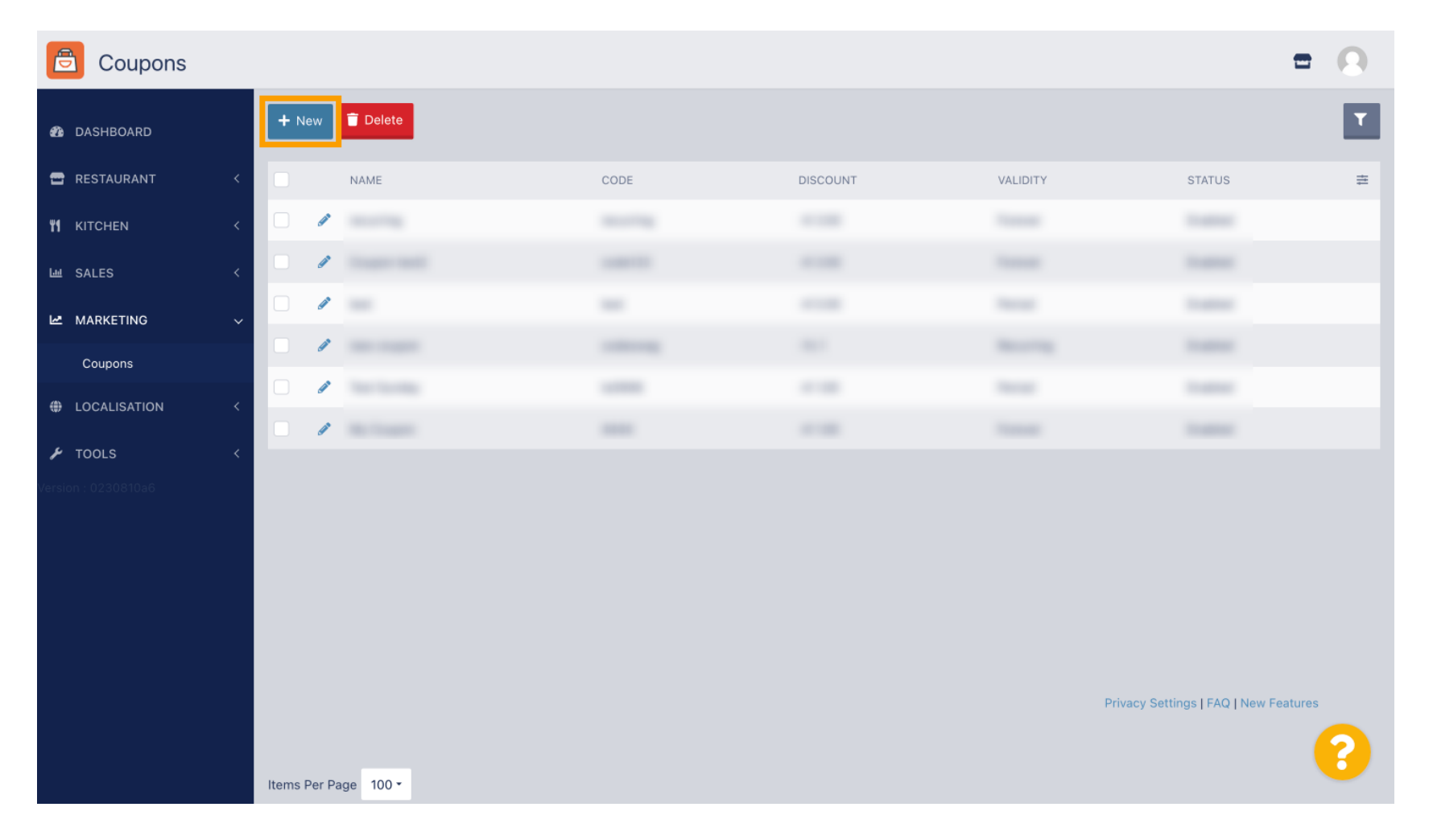

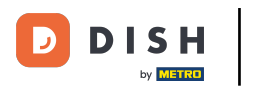

# **Geben Sie zuerst den Gutscheinnamen ein**.

| Coupon Create                                   | = 0                                                 |
|-------------------------------------------------|-----------------------------------------------------|
| 🆚 DASHBOARD                                     | Save & Close                                        |
| 🖶 RESTAURANT 🛛 <                                | Coupon History                                      |
| M KITCHEN <                                     | New campaign                                        |
| 네 SALES <                                       |                                                     |
| 🗠 MARKETING 🗸 🗸                                 | Name Description                                    |
| Coupons                                         |                                                     |
| UCALISATION <                                   | Promote this coupon in the webshops coupons section |
| ✔ TOOLS         <           Version : 0230810a6 | Promote this coupon in your webshops menu section   |
|                                                 | Code                                                |
|                                                 | No code required                                    |
|                                                 |                                                     |
|                                                 | Customer gets                                       |
|                                                 | <b>?</b>                                            |

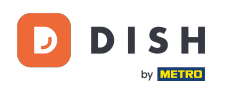

Т

Beschreiben Sie die Art Ihres Rabatts im Feld Beschreibung . Hinweis: Schreiben Sie hier auch die Einlösebedingungen, damit Ihr Kunde über die Konditionen informiert ist.

| Coupon       | Create |                                                     | = 0                                               |
|--------------|--------|-----------------------------------------------------|---------------------------------------------------|
| DASHBOARD    |        | Save & Close                                        |                                                   |
| 🖶 RESTAURANT | <      | Coupon History                                      |                                                   |
| M KITCHEN    | <      | New campaign                                        |                                                   |
| ய் SALES     | <      |                                                     |                                                   |
| MARKETING    | ~      | Name<br>Free Softdrink                              | Description At 20€ order value, a softdrink gift] |
| Coupons      |        |                                                     |                                                   |
| LOCALISATION | <      | Promote this coupon in the webshops coupons section |                                                   |
| 🖌 TOOLS      | <      |                                                     |                                                   |
|              |        | Promote this coupon in your webshops menu section   |                                                   |
|              |        | Code                                                |                                                   |
|              |        | No code required                                    |                                                   |
|              |        | Customer gets                                       |                                                   |
|              |        |                                                     | <b>?</b>                                          |

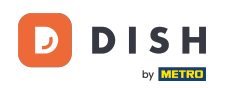

0

Hier können Sie durch Anklicken der <mark>Checkboxen</mark> auswählen, wo Ihre Gutscheine angezeigt werden . <mark>Hinweis: Beispiele hierzu sehen Sie in den nächsten beiden Schritten.</mark>

| Coupon (                    | Create |                                                     | = 0                                                       |
|-----------------------------|--------|-----------------------------------------------------|-----------------------------------------------------------|
| 2 DASHBOARD                 |        | Save Save & Close                                   |                                                           |
| 🖶 RESTAURANT                | <      | Coupon History                                      |                                                           |
| <b>YI</b> KITCHEN           | <      | New campaign                                        |                                                           |
| ய் SALES                    | <      |                                                     |                                                           |
|                             | ~      | Name<br>Free Softdrink                              | Description                                               |
| Coupons                     |        |                                                     | When using this coupon, please add softdrink in the order |
|                             | <      | Promote this coupon in the webshops coupons section | 6                                                         |
| F TOOLS Version : 0230810a6 | <      | Promote this coupon in your webshops menu section   |                                                           |
|                             |        | Code                                                |                                                           |
|                             |        | No code required                                    |                                                           |
|                             |        | Customer gets                                       |                                                           |
|                             |        |                                                     | <b>(?</b> )                                               |

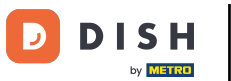

#### Hier wird Ihr Gutschein angezeigt, wenn Sie die Option " Diesen Gutschein im Menü Ihres Webshops bewerben " nutzen. Hinweis: Hier kann immer nur ein Gutschein angezeigt werden.

|                                                                                               |                                         |                    |      | View Menu Login Register | 28.5.    |
|-----------------------------------------------------------------------------------------------|-----------------------------------------|--------------------|------|--------------------------|----------|
|                                                                                               |                                         |                    |      |                          |          |
|                                                                                               |                                         |                    |      |                          |          |
|                                                                                               | Restaurant open for                     |                    |      |                          |          |
|                                                                                               | Local orders:                           | 00:00 - 22:00      |      |                          |          |
|                                                                                               | Online orders (Delivery):               | 00:00 - 23:59      |      |                          |          |
|                                                                                               | Unline orders (Pick up):                | 00:00 - 23:59      |      |                          |          |
| Your order settings                                                                           |                                         |                    | Edit | Your Order               |          |
|                                                                                               |                                         |                    |      |                          |          |
| ♥ Pick-up                                                                                     |                                         |                    |      |                          |          |
| As soon as possible (8 min)                                                                   |                                         |                    |      |                          |          |
| Menu Working Hours Info                                                                       | Coupons Allergens                       |                    |      | Add menu items to you    | ur cart. |
| Free Softdrink                                                                                |                                         |                    |      | Checkout                 |          |
| At 20€ order value, a softdrink gift. V                                                       | Vhen using this coupon, please add soft | drink in the order |      |                          |          |
| Code: No code required.                                                                       |                                         |                    |      |                          |          |
| Code: No code required.<br>Show all coupons                                                   |                                         |                    |      |                          |          |
| Code: No code required.<br>Show all coupons<br>All Starters Pizza Drinks                      | ; Desserts                              |                    | _    |                          |          |
| Code: No code required.<br>Show all coupons<br>All Starters Pizza Drinks                      | ; Desserts                              |                    |      |                          |          |
| Code: No code required.<br>Show all coupons<br>All Starters Pizza Drinks<br>Starters          | ; Desserts                              |                    | ^    |                          |          |
| Code: No code required.<br>Show all coupons<br>All Starters Pizza Drink:<br>Starters<br>Salad | s Desserts                              | € 5.0              | ^    |                          |          |

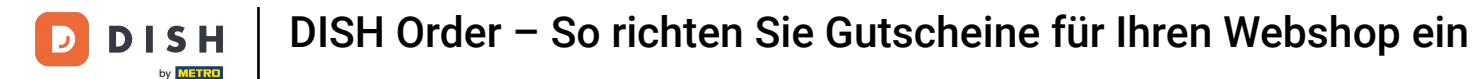

Hier wird Ihr Gutschein angezeigt, wenn Sie die Option " Diesen Gutschein im Gutscheinbereich des Webshops bewerben " nutzen. Hinweis: Hier können mehrere Gutscheine angezeigt werden.

|                                                                                                    |                                                                                               |                                                 |            | View Menu Login Register                 |
|----------------------------------------------------------------------------------------------------|-----------------------------------------------------------------------------------------------|-------------------------------------------------|------------|------------------------------------------|
|                                                                                                    | Restaurant open for<br>Local orders:<br>Online orders (Delivery):<br>Online orders (Pick up): | 00:00 - 22:00<br>00:00 - 23:59<br>00:00 - 23:59 |            |                                          |
| Your order settings<br>Pick-up<br>As soon as possible (8 min)                                        |                                                                                               |                                                 | Edit       | Your Order                               |
| Menu Working Hours In<br><b>Free Softdrink</b><br>At 20€ order value, a softo<br>Code: FreeSoftdrink | o Coupons Allergens                                                                           | I softdrink in the order                        |            | Add menu items to your cart.<br>Checkout |
|                                                                                                    |                                                                                               |                                                 |            |                                          |
| Change Cookies Settings                                                                              | INFORMATION<br>Contact Us<br>Privacy Policy                                                   |                                                 | IT METHODS |                                          |

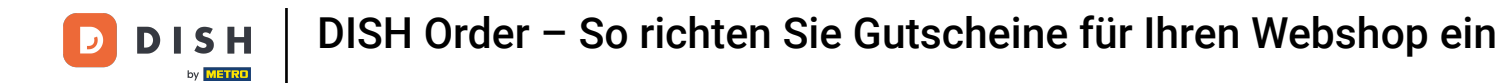

# Unter dem Feld Code können Sie dem Gutschein zusätzlich einen individuellen Code zuweisen.

| Coupon (     | Create |                                                                                         | • •      |
|--------------|--------|-----------------------------------------------------------------------------------------|----------|
| 2 DASHBOARD  |        | Coupon History                                                                          |          |
| 🖶 RESTAURANT | <      | New campaign                                                                            |          |
|              | <      | Name Description                                                                        |          |
| 닖 SALES      | <      | Free Softdrink At 20€ order value, a softdrink gift.                                    |          |
| MARKETING    | ~      |                                                                                         | h        |
| Coupons      |        | Promote this coupon in the webshops coupons section                                     |          |
| LOCALISATION | <      | Promote this coupon in your webshops menu section                                       |          |
| 🖌 TOOLS      | <      |                                                                                         |          |
|              |        | Code       No code required                                                             |          |
|              |        | Customer gets<br>Customer must add the quantity of items specified below to their cart. | <u>_</u> |
|              |        |                                                                                         |          |

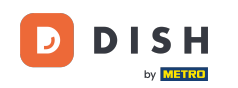

• Wenn die Option " Kein Code erforderlich " ausgewählt ist, wird der Gutschein automatisch hinzugefügt, sobald die Bestellung den Anforderungen entspricht.

| Coupon C     | reate |                                                                                         | • • |
|--------------|-------|-----------------------------------------------------------------------------------------|-----|
| 🚯 DASHBOARD  |       | Coupon History                                                                          |     |
| 🖶 RESTAURANT | <     | New campaign                                                                            |     |
|              | <     | Name Description                                                                        |     |
| ய் SALES     | <     | Free Softdrink At 20€ order value, a softdrink gift.                                    |     |
| MARKETING    | ~     | When doing this couport, produce and solitaring in the order                            | li  |
| Coupons      |       | Promote this coupon in the webshops coupons section                                     |     |
|              | <     | Promote this coupon in your webshops menu section                                       |     |
| 🖌 tools      | <     |                                                                                         |     |
|              |       | Code FreeSoftdrink No code required                                                     |     |
|              |       | Customer gets<br>Customer must add the quantity of items specified below to their cart. |     |

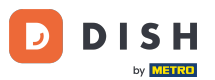

DISH Order – So richten Sie Gutscheine für Ihren Webshop ein

Stellen Sie nun die Aktionsart ein, indem Sie auf die jeweilige Funktion Bestellrabatt bzw. Artikelrabatt klicken. Hinweis: Der Kunde muss die unten angegebene Menge an Artikeln in seinen Warenkorb legen.

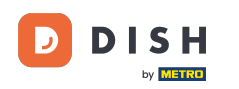

| Coupon Create      |                                                                                       |                         | = 8            |
|--------------------|---------------------------------------------------------------------------------------|-------------------------|----------------|
| 🚳 DASHBOARD        | No code required                                                                      |                         |                |
| 🖀 RESTAURANT 🛛 <   |                                                                                       |                         |                |
| <b>т</b> кітснем < | Customer gets                                                                         |                         |                |
| اس SALES <         | Customer must add the quantity of items specified below to their cart. Promotion Type | Discount type           | Discount Value |
| MARKETING V        | Order discount Item discount                                                          | Fixed Amount Percentage | 0,00           |
| Coupons            |                                                                                       |                         |                |
| LOCALISATION <     | Requirements                                                                          |                         |                |
| 🖌 TOOLS <          |                                                                                       |                         |                |
|                    | Requirement type           None         Total Amount         Items                    |                         |                |
|                    | Maximum coupon uses                                                                   |                         |                |
|                    | Redemptions                                                                           | Customer Redemptions    |                |
|                    | 0                                                                                     | 0                       |                |
|                    |                                                                                       |                         | <b>?</b>       |

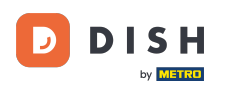

# • Wählen Sie nun die Rabattart zwischen Gratisartikel , Festbetrag oder Prozentsatz .

| Coupon Create                                                             | = 0                                                 |
|---------------------------------------------------------------------------|-----------------------------------------------------|
| DASHBOARD     No code required                                            |                                                     |
| 🖶 RESTAURANT <                                                            |                                                     |
| KITCHEN         Customer gets                                             |                                                     |
| SALES                                                                     |                                                     |
| MARKETING     Order discount                                              | Discount type       Free     Fixed       Percentage |
| Coupons                                                                   | item Amount                                         |
| LOCALISATION < Applies to Select Item                                     |                                                     |
| TOOLS     Category Menu Item Cake Cake                                    | •                                                   |
| Requirements Requirement type None Total Amount Items Maximum coupon uses |                                                     |
|                                                                           | <b>?</b>                                            |

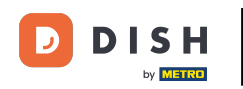

Sie können den Coupon entweder auf einen bestimmten Menüpunkt oder auf den Menüpunkt mit dem niedrigsten Wert aus einer bestimmten Kategorie anwenden .

| Coupon       | Create | f                                                                      | - 0 |
|--------------|--------|------------------------------------------------------------------------|-----|
| 🚯 DASHBOARD  |        | No code required                                                       |     |
| 🖶 RESTAURANT | <      |                                                                        |     |
|              | <      | Customer gets                                                          |     |
| ய் SALES     | <      | Customer must add the quantity of items specified below to their cart. |     |
|              | ,      | Promotion Type Discount type                                           |     |
| Coupons      | Ť      | Order discount Item discount Free Fixed Percentage<br>item Amount      |     |
|              |        | Applies to Select Item                                                 |     |
| LOCALISATION | <      | Category Menu Item Cake                                                | •   |
| 🗲 TOOLS      | <      |                                                                        |     |
|              |        |                                                                        |     |
|              |        | Requirements                                                           |     |
|              |        |                                                                        |     |
|              | _      | Requirement type                                                       |     |
|              |        | None Total Amount Items                                                |     |
|              |        |                                                                        |     |
|              |        | Maximum coupon uses                                                    |     |
|              |        |                                                                        | 2   |
|              |        |                                                                        |     |

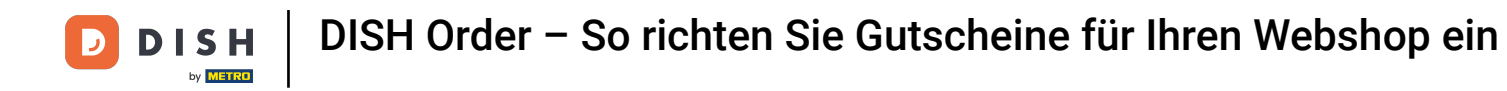

# Je nachdem welche Option Sie gewählt haben, wählen Sie nun den gewünschten Artikel aus.

| Coupon (     | Create |                 |                 |                                           |   |              |        |            |  | • • |
|--------------|--------|-----------------|-----------------|-------------------------------------------|---|--------------|--------|------------|--|-----|
| DASHBOARD    |        | No code re      | equired         |                                           |   |              |        |            |  |     |
| 🚍 RESTAURANT | <      |                 |                 |                                           |   |              |        |            |  |     |
|              | <      | Customer g      | gets            |                                           |   |              |        |            |  |     |
| ய் SALES     | <      | Customer must a | add the quantit | y of items specified below to their cart. |   |              |        |            |  |     |
|              |        | Promotion Typ   | e               |                                           | 1 | Discount typ | e      |            |  |     |
| MARKETING    | ~      | Order discou    | int Item dis    | scount                                    |   | Free         | Fixed  | Percentage |  |     |
| Coupons      |        |                 |                 |                                           |   | item         | Amount |            |  |     |
| LOCALISATION | <      | Applies to      |                 | Select Item                               |   |              |        |            |  | _   |
| (            |        | Category        | Menu Item       | Starters                                  |   |              |        |            |  |     |
| > TOOLS      | <      |                 |                 | Starters                                  |   |              |        |            |  |     |
|              |        |                 |                 | Pizza                                     |   |              |        |            |  |     |
|              | _      | Requireme       | nts             | Drinks                                    |   |              |        |            |  |     |
|              | _      |                 |                 | Desserts                                  |   |              |        |            |  |     |
|              |        | Requirement ty  | уре             |                                           |   |              |        |            |  |     |
|              | _      | None Tota       | al Amount       | Items                                     |   |              |        |            |  |     |
|              | _      |                 |                 |                                           |   |              |        |            |  |     |
|              | _      |                 |                 |                                           |   |              |        |            |  |     |
|              |        | Maximum o       | coupon us       | es                                        |   |              |        |            |  |     |
|              |        |                 |                 |                                           |   |              |        |            |  | 2   |
|              |        |                 |                 |                                           |   |              |        |            |  |     |
|              |        |                 |                 |                                           |   |              |        |            |  |     |

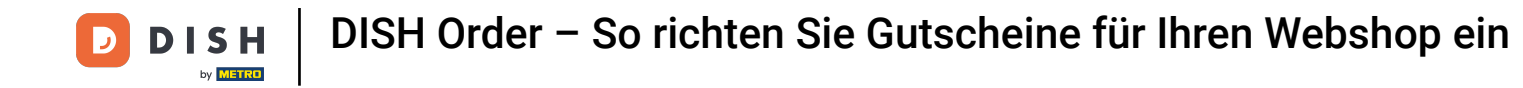

Unter Voraussetzungen können Sie durch Anklicken bestimmter Artikel oder Gesamtbeträge Ihre Bedingungen für den Gutschein festlegen .

| Coupon Create       |                                             |                                                         | = 0                                                                                                    |
|---------------------|---------------------------------------------|---------------------------------------------------------|----------------------------------------------------------------------------------------------------|
| 🖚 DASHBOARD         | Applies to                                  | Select Item                                             |                                                                                                    |
| 🖀 RESTAURANT 🛛 <    | outegory Mend term                          |                                                         |                                                                                                    |
| ₩ KITCHEN <         | Requirements                                |                                                         |                                                                                                    |
| اس SALES <          |                                             |                                                         |                                                                                                    |
| 🗠 MARKETING 🗸 🗸     | Requirement type                            | Items                                                   |                                                                                                    |
| Coupons             |                                             |                                                         |                                                                                                    |
| LOCALISATION <      | Maximum coupon us                           | es                                                      |                                                                                                    |
| 🖌 TOOLS 🛛 <         |                                             |                                                         | <br>                                                                                                    |
| Version : 0230810a6 | Redemptions                                 |                                                         | Customer Redemptions                                                                                            |
|                     | 0                                           |                                                         | 0                                                                                                    |
|                     | The total number of times this redemptions. | coupon can be redeemed. Set to 0 to allow any number of | The number of times a specific customer can redeem this coupon. Set to 0 to allow any number of<br>redemptions. |
|                     | Validity                                    |                                                         | <br>                                                                                                    |
|                     | Order Restriction                           |                                                         | Timeframe                                                                                                    |
|                     |                                             |                                                         | <b>?</b>                                                                                                    |

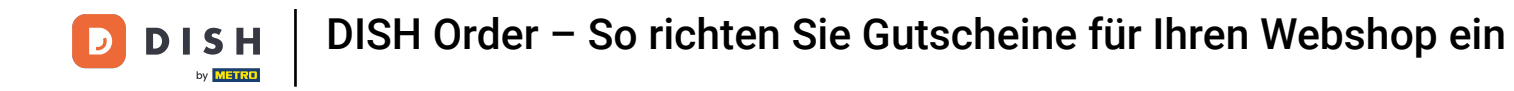

# • Tragen Sie hier nun den Mindestbetrag Ihres Gutscheinbedarfs ein.

| Coupon Create       |                                                                                                    | = 0                                                                                                    |
|---------------------|----------------------------------------------------------------------------------------------------|----------------------------------------------------------------------------------------------------|
| 🆚 DASHBOARD         | Applies to Select Item Category Menu Item Drinks                                                    | •                                                                                                    |
| 🚍 RESTAURANT 🛛 <    |                                                                                                    |                                                                                                    |
| <b>үү</b> кітснен < | Requirements                                                                                        |                                                                                                    |
| L SALES <           |                                                                                                    |                                                                                                    |
| MARKETING 🗸         | Requirement type                                                                                    |                                                                                                    |
| Coupons             |                                                                                                    |                                                                                                    |
| LOCALISATION <      | Minimum Total                                                                                       | ]                                                                                                    |
| 🖌 tools <           | · · · · · · · · · · · · · · · · · · ·                                                               |                                                                                                    |
|                     | Maximum coupon uses                                                                                 |                                                                                                    |
|                     | Redemptions                                                                                         | Customer Redemptions                                                                                            |
|                     | 0                                                                                                   | 0                                                                                                    |
|                     | The total number of times this coupon can be redeemed. Set to 0 to allow any number of redemptions. | The number of times a specific customer can redeem this coupon. Set to 0 to allow any number of<br>redemptions. |
|                     |                                                                                                    |                                                                                                    |
|                     |                                                                                                    | <b>?</b>                                                                                                    |

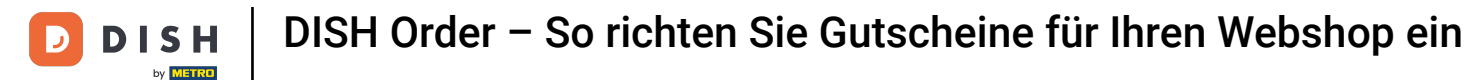

Unter Maximale Gutscheineinlösungen können Sie den Einlösebetrag des Gutscheins sowie die Kundeneinlösungen festlegen.

| Coupon Creat | e                                                                                                   | <b>= O</b>                                                                                                   |
|--------------|----------------------------------------------------------------------------------------------------|----------------------------------------------------------------------------------------------------|
|              | € 20                                                                                                |                                                                                                    |
| DASHBOARD    |                                                                                                    |                                                                                                    |
| 🖻 RESTAURANT | < Maximum coupon uses                                                                               |                                                                                                    |
|              |                                                                                                    |                                                                                                    |
| 14 04150     | Redemptions                                                                                         | Customer Redemptions                                                                                         |
| Les Sales    | 0                                                                                                   | 0                                                                                                    |
| MARKETING    | The total number of times this coupon can be redeemed. Set to 0 to allow any number of redemptions. | The number of times a specific customer can redeem this coupon. Set to 0 to allow any number of redemptions. |
| Coupons      |                                                                                                    |                                                                                                    |
|              | < Validity                                                                                          |                                                                                                    |
| 🖌 tools      |                                                                                                    |                                                                                                    |
|              | Order Restriction                                                                                   | Timeframe                                                                                                    |
|              | None Delivery Only Pick Up Only                                                                     | Forever Fixed Period Recurring                                                                               |
|              | Whether to restrict the coupon to a specific order type.                                            |                                                                                                    |
|              |                                                                                                    |                                                                                                    |
|              | Status                                                                                              |                                                                                                    |
|              | Enabled 1                                                                                           |                                                                                                    |
|              |                                                                                                    |                                                                                                    |
|              |                                                                                                    | Privacy Settings   FAQ   New Features                                                                        |
|              |                                                                                                    | <u></u>                                                                                                    |
|              |                                                                                                    |                                                                                                    |
|              |                                                                                                    |                                                                                                    |

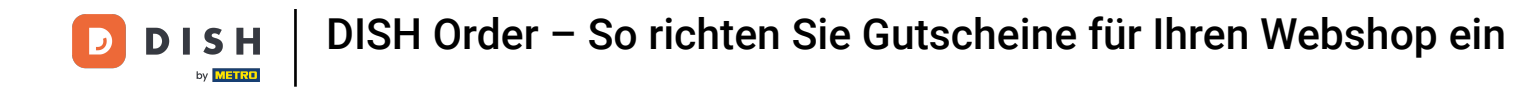

Unter Gültigkeit können Sie die Bestellbeschränkung festlegen , also ob der Gutschein auf eine bestimmte Bestellart beschränkt ist und in welchem Zeitraum er eingelöst werden kann.

| Coupon Cre   | eate |                                                                                                    | = 9                                                                                                    |
|--------------|------|----------------------------------------------------------------------------------------------------|----------------------------------------------------------------------------------------------------|
|              |      | € 20                                                                                                |                                                                                                    |
| 🚯 DASHBOARD  |      |                                                                                                    |                                                                                                    |
| 🖶 RESTAURANT | <    | Maximum coupon uses                                                                                 |                                                                                                    |
|              | <    |                                                                                                    |                                                                                                    |
|              |      | Redemptions                                                                                         | Customer Redemptions                                                                                            |
| Les Sales    |      | 0                                                                                                   | 0                                                                                                    |
| 🗠 MARKETING  | ~    | The total number of times this coupon can be redeemed. Set to 0 to allow any number of redemptions. | The number of times a specific customer can redeem this coupon. Set to 0 to allow any number of<br>redemptions. |
| Coupons      |      |                                                                                                    |                                                                                                    |
| LOCALISATION | <    | Validity                                                                                            |                                                                                                    |
| 🗲 TOOLS      | <    |                                                                                                    |                                                                                                    |
|              |      | Order Restriction                                                                                   | Timeframe                                                                                                    |
|              |      | None Delivery Only Pick Up Only                                                                     | Forever Fixed Period Recurring                                                                                  |
|              |      | Whether to restrict the coupon to a specific order type.                                            |                                                                                                    |
|              |      |                                                                                                    |                                                                                                    |
|              |      | Status                                                                                              |                                                                                                    |
|              |      | Enabled                                                                                             |                                                                                                    |
|              |      |                                                                                                    |                                                                                                    |
|              |      |                                                                                                    | Privacy Settings   FAQ   New Features                                                                           |
|              |      |                                                                                                    | <u></u>                                                                                                    |
|              |      |                                                                                                    |                                                                                                    |
|              |      |                                                                                                    |                                                                                                    |

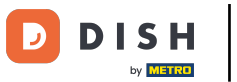

# Nachdem Sie alle Einstellungen vorgenommen haben, klicken Sie auf Speichern .

| Coupon Create                          |                                       |                                                           | • • |
|----------------------------------------|---------------------------------------|-----------------------------------------------------------|-----|
| 🔹 dashboard                            | & Close                               |                                                           |     |
| 🚍 RESTAURANT 🤇 Coupon Hist             | tory                                  |                                                           |     |
| M KITCHEN < New campaign               | 1                                     |                                                           |     |
| 네 SALES <                              |                                       |                                                           |     |
| MARKETING V                            |                                       | Description At 20€ order value, a softdrink gift.         |     |
| Coupons                                |                                       | When using this coupon, please add softdrink in the order |     |
| LOCALISATION     C     Promote this co | oupon in the webshops coupons section |                                                           | 20  |
| 🖌 TOOLS <                              |                                       |                                                           |     |
| Version : 0230810a6                    | oupon in your webshops menu section   |                                                           |     |
| Code                                   |                                       |                                                           |     |
| FreeSoftdrink                          |                                       |                                                           |     |
| No code requir                         | ed                                    |                                                           |     |
|                                        |                                       |                                                           |     |
| Customer gets                          | 3                                     |                                                           | 0   |
|                                        |                                       |                                                           | •   |

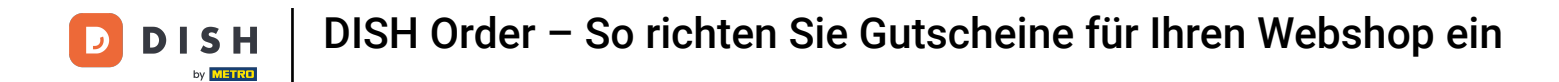

#### Fertig. Der Gutschein ist nun in Ihrem Webshop aktiviert.

|                                                               | <b>Restaurant open for</b><br>Local orders:<br>Online orders (Delivery):<br>Online orders (Pick up): | 00:00 - 22:00<br>00:00 - 23:59<br>00:00 - 23:59 |      |                                                          |                    |
|---------------------------------------------------------------|----------------------------------------------------------------------------------------------------|-------------------------------------------------|------|----------------------------------------------------------|--------------------|
| Your order settings<br>Pick-up<br>As soon as possible (8 min) |                                                                                                    |                                                 | Edit | Your Order<br>– Coca Cola 0,41<br>Deposit (€ 0.20)       | € 4.50             |
| Menu Working Hours Info (                                     | Coupons Allergens                                                                                    |                                                 |      | <ul><li>Pizza Calzone</li><li>Pizza Margherita</li></ul> | € 10.00<br>€ 10.00 |
| Free Softdrink<br>At 20€ order value, a softdrink gift        | . When using this coupon, please add                                                                 | softdrink in the order                          |      | FreeSoftdrink                                            | *                  |
| COLC I I CODOTATI II K                                        |                                                                                                    |                                                 |      | Sub Total:<br>Coupon [FreeSoftdrink]: 🗙                  | € 24.50<br>-€ 4.50 |
|                                                               |                                                                                                    |                                                 |      | Order Total:<br>Checkout                                 | € 20.00            |

English

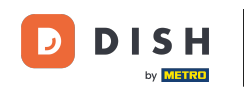

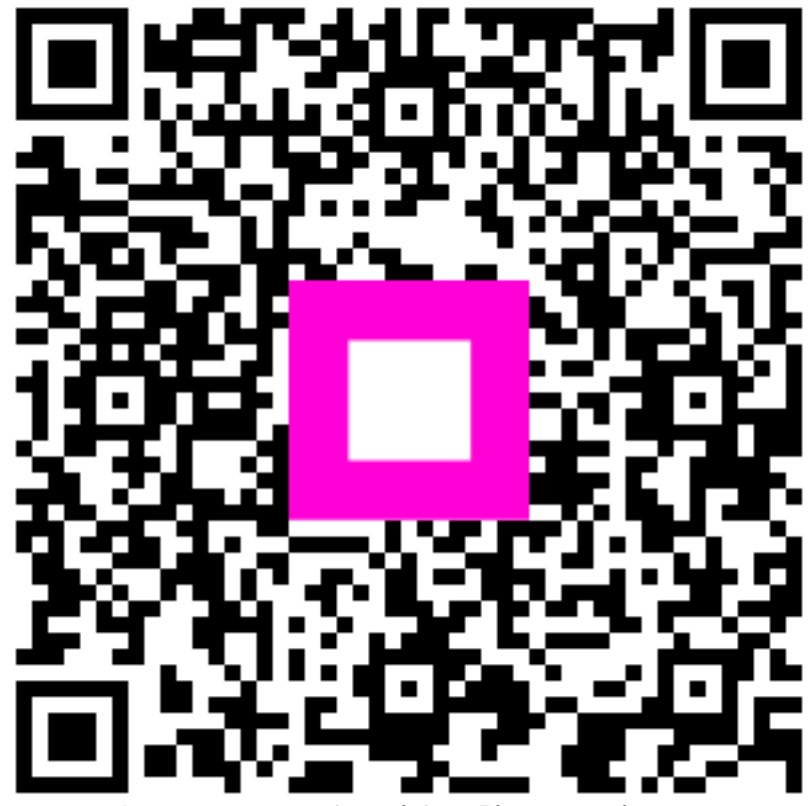

Scannen, um zum interaktiven Player zu gelangen